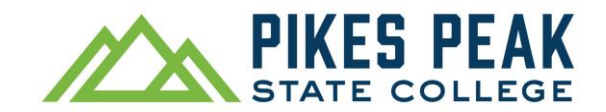

# How to Register for Classes in Navigate Planner (Quick Guide with Images)

Find, plan and register for recommended classes in Navigate Planner. If you know which classes to take and want to skip to registration, use the Schedule Courses tool instead.

Navigate registration works best on a laptop or desktop computer.

- 1. To access Navigate, visit **pikespeak.edu**, select **myPikesPeak Portal Login** from the menu, log in with your S# and password, and select the icon.
- 2. Select Planner.

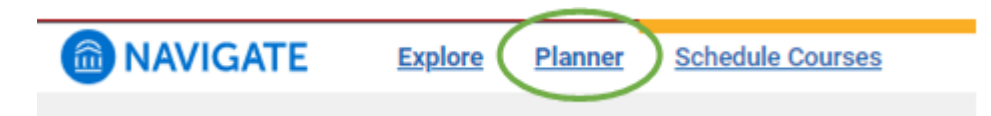

Follow steps 1 through 9 below to plan classes and register.

Note: Your current major is shown under My Goals and under Degree Audit. If you would like to change your major, submit the Change of Major form.

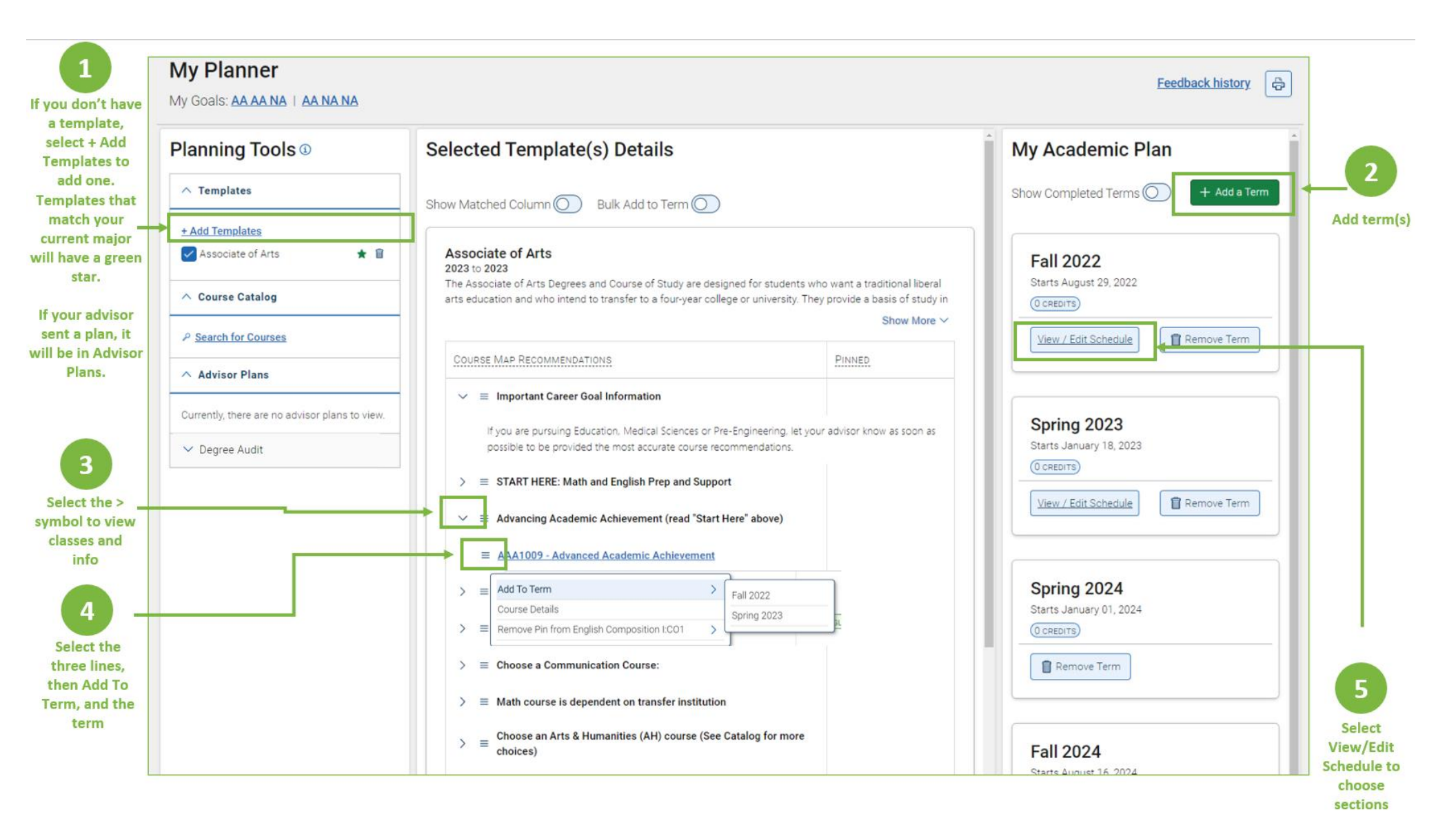

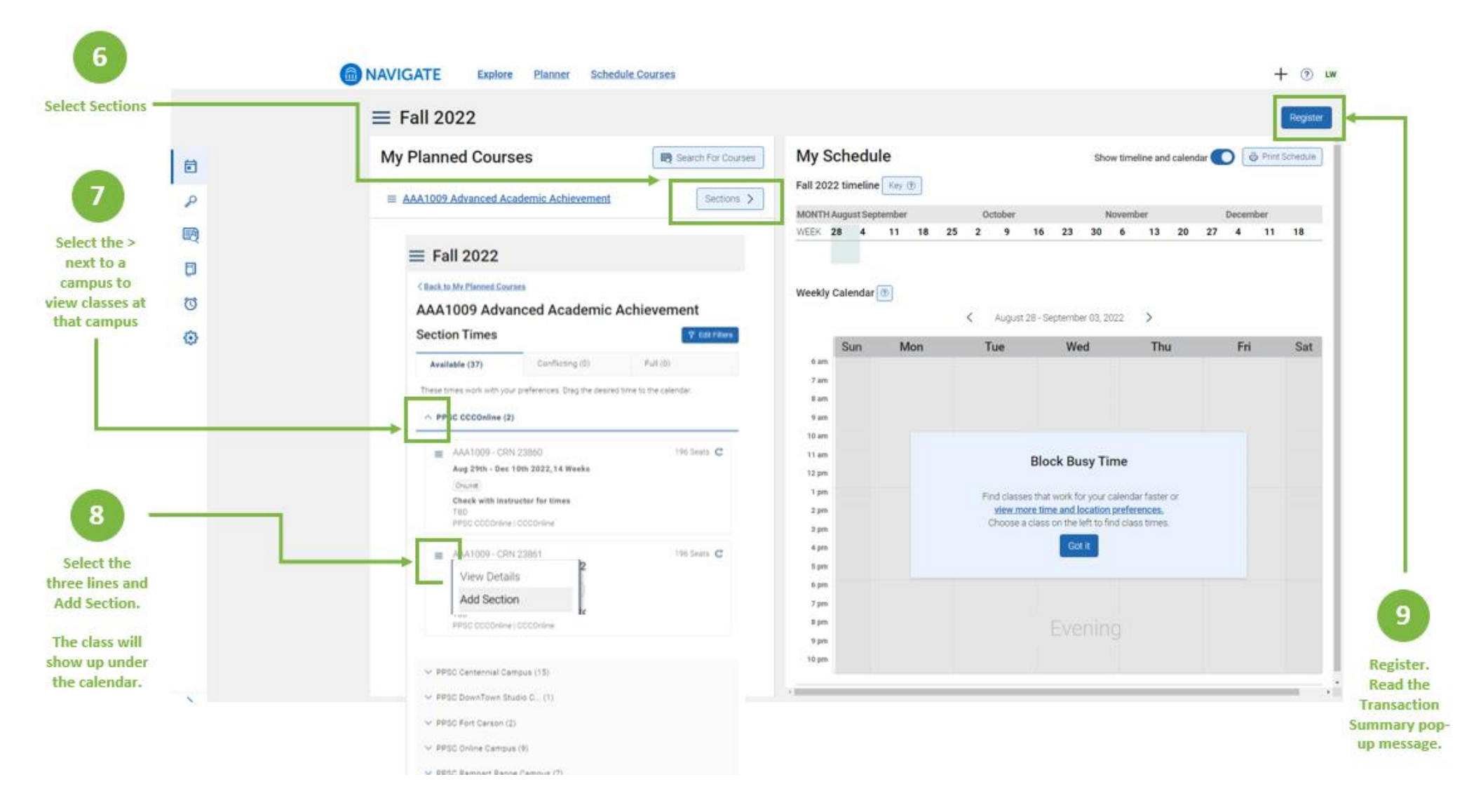

## Frequently Asked Questions (FAQ) about Planner

#### How do I change my major?

Submit the Change of Major form on the PPSC website.

Adding new or different templates in Navigate Planner does not cause your major to change. You can only change your major by submitting the Change of Major form.

## If I add classes to a term in Planner, will they show up in Schedule Courses?

Yes, and classes added to a term in Schedule Courses will also show in Planner.

## How do I find and add classes that are not on my template?

Use the Search for Courses tool under Course Catalog.

## What does "pinned" mean?

You don't need to use the pinned feature to register! We encourage you to register and plan without worrying too much about pinning classes.

The pinning feature is meant to help you keep track of classes that you have chosen to fulfill requirements.

For example, you might pin a class to fulfill one of four elective requirements. Pinning the class ensures that you don't accidentally plan the same course for the other elective requirements.

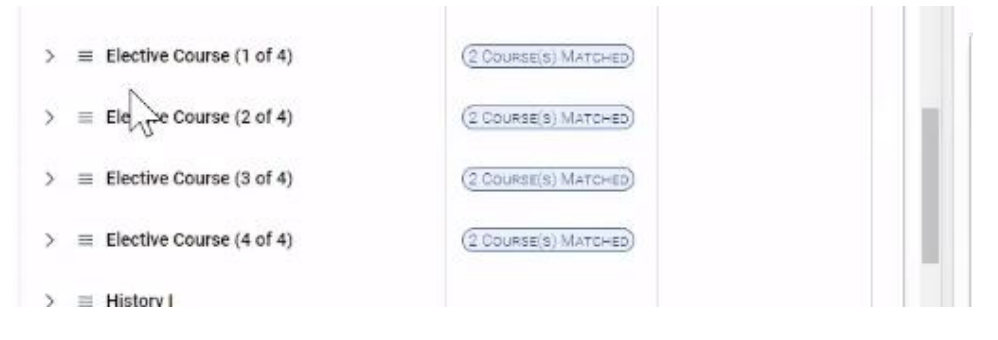

## Why don't I have a Register button?

You must accept the Payment Agreement each semester before the Register button will show. Look for a yellow bar above the calendar, which contains the link to the agreement.

The agreement will open in a separate tab in your web browser. After you accept the agreement, close the browser tab with the payment agreement, return to the Navigate tab in your web browser and refresh your page. Selecting the back arrow in your browser after you accept the agreement will not take you back to Navigate.

## Why am I getting a prerequisite error?

You may need to complete or plan other courses before taking the one you are trying to register for. Contact your advisor or find your program in the <u>PPSC catalog</u> to learn more about prerequisite requirements.

If you are receiving a prerequisite registration error for college prep courses (also called corequisite or support courses), ensure that you have also planned a section of AAA1009 in order to register.

## What do the letters and numbers after My Goals mean?

We are working on improving the My Goals display. In the meantime, you can check your current major under the Degree Audit link.

## What does the Show Matched Column feature do?

A course will be marked as matched on a template if you have planned, registered for or taken that class.

## How do I schedule an appointment with my advisor?

Use the Appointments tab from the Navigate home page to schedule an Advising & Registration appointment.

## Can I register through Navigate from my cell phone?

Navigate registration works best on a desktop or laptop, but you may be able to register through Navigate in a web browser.

## Why can't I add a class when I select the three lines (hamburger menu)?

Ensure that you have added a term using the **+ Add a Term** button.